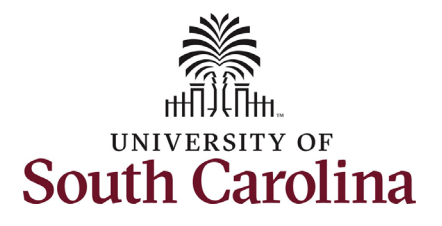

| How to initiate an additional skills /knowl      | odgo incroaso for st                | toff in HCM.                                      |                                                          |                  |
|--------------------------------------------------|-------------------------------------|---------------------------------------------------|----------------------------------------------------------|------------------|
| This is haid outlines how to request an addition | nal skills/knowledge                | (ASK) increase for a                              | n ETE staff omn                                          |                  |
| Navigation: Employee Solf Service > My Hom       | opago > oDAE Homon                  |                                                   | ITFIE Stan emp                                           | loyee.           |
| Navigation. Employee sen service > wy nom        |                                     | Jage                                              |                                                          |                  |
| Information                                      | Screenshots                         |                                                   |                                                          |                  |
|                                                  |                                     | Menu 👻 Search in Menu                             |                                                          | Q                |
| Those with HR Initiator access can take this     |                                     | Employee Self Service                             | ▼                                                        |                  |
| action for employees within their security       | Durall                              | My Homepage                                       | Talant Durfile                                           | Deve fit Details |
| scope.                                           | Payroli                             | Manager Self Service                              |                                                          | Benefit Details  |
|                                                  | • (3 •                              | Employee Self Service                             |                                                          | <u> </u>         |
| Additional Skills/Knowledge increases are        |                                     | USC Central HR Administrator                      |                                                          |                  |
| Strictly for FTE employees. Research Grant,      | Last Pay Date 03/15/2022            |                                                   | _                                                        |                  |
| are not eligible for this type of increase       | USC Profile                         | Time and Absence                                  |                                                          |                  |
| are not engine for this type of mercase.         |                                     |                                                   |                                                          |                  |
| Requesting an ASK for staff: In order to         | <b>~</b>                            |                                                   |                                                          |                  |
| request an ASK for one of your FTE staff         |                                     |                                                   |                                                          |                  |
| employees, take the following steps:             |                                     | Menu 🖌 Search in Menu                             | Q                                                        |                  |
| 1. Click the Employee Self-Service               |                                     | My Homepage マ                                     | when it is a figure of the last                          |                  |
| drop-down menu button.                           | My Pending Approvals - Aging        | 80 My 5<br>80 60 60                               | ubmitted ei-orms - Aging                                 |                  |
| 2. Click the <b>My Homepage</b> option in        | 61% Sta                             | 2 Weeks<br>3 Weeks<br>4 - Weeks<br>4 - Weeks<br>0 |                                                          |                  |
| the drop-down.                                   |                                     | 1 Week                                            | 2 Weeks 3 Weeks 4+ Weeks<br>Age Group Since Form Created |                  |
| 3. Click the <b>ePAF Homepage</b> tile.          | Talent Profile Time and             | Absence Workcenter Benefit Details                | Affiliate Actions Homepage                               |                  |
|                                                  |                                     |                                                   | PEPLESOT                                                 |                  |
|                                                  |                                     |                                                   |                                                          |                  |
|                                                  | Benefite Enrollment Nomenane Studen | nt Initiator Reports                              | aDAE Homenane                                            |                  |
|                                                  |                                     |                                                   |                                                          |                  |
|                                                  |                                     |                                                   |                                                          |                  |
|                                                  |                                     |                                                   |                                                          |                  |

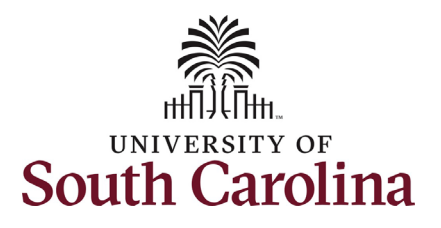

On the ePAF homepage enter your employee's name or USC ID in the **Search for Person** field, then click the **Search** button.

The results that appear are referred to as **Search Cards**. Determine the appropriate Search Card by reviewing the EMPL ID (aka USC ID), EMPL record, Department, EMPL Class, and other data presented.

On the appropriate Search Card, click the **Related Actions Menu** button.

| K My Homepage                                                                                  |                                                                                                    | EPAF                                                                                                    |                                                                                                    |                                       |
|------------------------------------------------------------------------------------------------|----------------------------------------------------------------------------------------------------|----------------------------------------------------------------------------------------------------|----------------------------------------------------------------------------------------------------|---------------------------------------|
| search for<br>Person hermione granger<br>Just<br>Search In<br>Search Clear<br>Add a New Person | Welcome to the University of South Carolina's I<br>To start a new form, enter a name or employee<br>When you find the right person, click the down<br><b>Evaluate an ePAF eForm</b> lists any ePAF form:<br><b>Update an ePAF eForm</b> lets you make change<br><b>View an ePAF eForm</b> shows you existing form | Electronic Personnel Action Form (EPAF) Center. This is where you<br>ID in the Search for Person omnibox, and hit the Search button. Us<br>arrow, and choose the action you want to take. You'll be guided into<br>s waiting for your approval.<br>es to a form and resubmit. | u will manage HR/Payroll actions for employees.<br>se Just Search in to narrow down your search.<br>b the correct form. |                                       |
| Act on Personnel Action Form                                                                   | Need help? <u>Click here</u>                                                                                                    | employees enrolled in State insurance benefits.                                                                                                    |                                                                                                    |                                       |
| Getting Started                                                                                |                                                                                                    |                                                                                                    |                                                                                                    |                                       |
| Evaluate an EPAF eForm                                                                         |                                                                                                    |                                                                                                    |                                                                                                    |                                       |
| Update an ePAE eForm                                                                           | 0                                                                                                    |                                                                                                    |                                                                                                    |                                       |
|                                                                                                |                                                                                                    |                                                                                                    |                                                                                                    |                                       |
| Manage Adjunct TFAC Benefits                                                                   |                                                                                                    |                                                                                                    |                                                                                                    |                                       |
| < My Homepage                                                                                  |                                                                                                    | EPAF                                                                                                    |                                                                                                    |                                       |
| tart a Personnel Action Form Search for Just Search In Search Clear Add a New Person           | Current Employee                                                                                                    | Empl ID U00000112<br>mpl Record 0<br>Department 470000 UNDERGRAD ADMISSIONS<br>Job Code AH15 Administrative Coordinator II                                                                                                    | Business Unit SCCOL U<br>Job Indicator Primary Jo<br>Empl Class FTE Full<br>Faculty/Staff Staff                         | JSC Columbia<br>lb<br>Time Equivalent |
| ct on Personnel Action Form                                                                    |                                                                                                    |                                                                                                    |                                                                                                    |                                       |
|                                                                                                |                                                                                                    |                                                                                                    |                                                                                                    |                                       |
|                                                                                                |                                                                                                    |                                                                                                    |                                                                                                    |                                       |
|                                                                                                |                                                                                                    |                                                                                                    |                                                                                                    |                                       |
|                                                                                                |                                                                                                    |                                                                                                    |                                                                                                    |                                       |
|                                                                                                |                                                                                                    |                                                                                                    |                                                                                                    |                                       |
|                                                                                                |                                                                                                    |                                                                                                    |                                                                                                    |                                       |

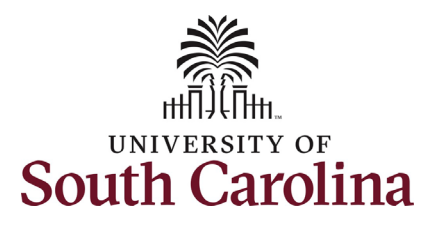

The **Related Actions Menu** shows all of the actions/eForms which the user has authority to initiate on this specific employee's EMPL record.

The **Job Change eForm** is used to make permanent changes to position and/or base salary. Base salary changes not tied to the position (i.e. Additional Skills Knowledge, Performance Increase, Retention, etc.) should be initiated on the Job Change eForm. FTE Faculty, Temp Faculty, and non-exempt temporary staff position and salary changes are also initiated directly on the Job Change eForm.

 Position related changes for all employee types with position descriptions (FTE, RGP, and TL Staff; RGP and TL Faculty; and exempt temporary staff) must be initiated in PeopleAdmin. Once approved in PeopleAdmin, the nightly interface feeds these actions into HCM on the Job Change eForm for Central HR to validate and approve.

From the Related Actions Menu, select the **Job Change** option.

| K My Homepage                 |                    | Actions ×             | EPAF                                      |                                     |
|-------------------------------|--------------------|-----------------------|-------------------------------------------|-------------------------------------|
| Start a Personnel Action Form | Current Employee   | View Personal Data    | Empl ID U00000112                         | Business Unit SCCOL USC Columbia    |
| Search for<br>Person          |                    | View Job Data         | Record 0                                  | Job Indicator Primary Job           |
| hermione granger              |                    | Separation/Retirement | artment 470000 UNDERGRAD ADMISSIONS       | Empl Class FTE Full Time Equivalent |
| Search In                     | Hermione Granger 💟 | Leave w/out Pav       | b Code AH15 Administrative Coordinator II | Faculty/Staff Staff                 |
| Search Clear                  |                    | Leave would ay        |                                           |                                     |
|                               |                    | Job Change            |                                           |                                     |
| Add a New Person              |                    | Additional Pay        |                                           |                                     |
| Act on Personnel Action Form  |                    | Additional Assignment |                                           |                                     |
| Getting Started               |                    |                       |                                           |                                     |

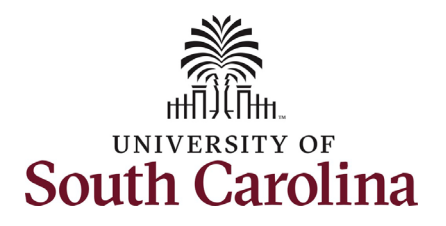

| Completing the Job Change eForm:                   |                                                          |                                                         |                        |
|----------------------------------------------------|----------------------------------------------------------|---------------------------------------------------------|------------------------|
| 1 In the Job Change of Form first                  | Hermione Granger                                         |                                                         |                        |
| 1. In the Job Change eronn, hist                   | Record: 0                                                |                                                         |                        |
| provide an <b>Effective Date</b> for the           |                                                          |                                                         |                        |
| Additional Skills/Knowledge increase.              | + Job Change : Job Information                           |                                                         | Form ID 408715         |
| a ASKs must be effective at the                    |                                                          | Highlights Enabled: Yes                                 | Current Values (++ >>) |
| a. Asks must be encetive at the                    |                                                          |                                                         | _                      |
| start of a pay period, either                      | Transaction Information                                  |                                                         |                        |
| the 1 <sup>st</sup> or the 16 <sup>th</sup> of the |                                                          |                                                         |                        |
| month.                                             |                                                          |                                                         |                        |
|                                                    | Employee Group FIS FIE Stall                             |                                                         |                        |
|                                                    | Other Active Jobs                                        |                                                         |                        |
| Since FTE staff position related changes are       |                                                          |                                                         | 1 гож                  |
| initiated in PeopleAdmin, all those fields on      | Empl Record $\diamond$ Department $\diamond$             | Description $\diamond$                                  | Standard Hours ♦       |
| the Joh Change eForm are locked and cannot         | 1 0                                                      |                                                         | 0.00                   |
|                                                    |                                                          |                                                         |                        |
| be edited.                                         | Job Position Information                                 |                                                         |                        |
|                                                    | Basitian Number, 00002029, Administrative Coordinator II | Panaste Te Paritian, 00001729. Dir of Finance and Admin |                        |
| 2 Scroll to the bottom of the page and             | Job Code AH15 Administrative Coordinator II              | Supervisor ID                                           |                        |
| 2. Scion to the bottom of the page and             | Department 470000 SAAS Undergraduate Admissions          | Reports To Incumbent                                    |                        |
| click the <b>Next</b> button.                      | Standard Hours 37.50                                     | Regular/Temporary Regular                               |                        |
|                                                    | Full/Part Time Full-Time                                 | Employee Classification FTE Full Time Equivalent        |                        |
|                                                    | Company USC                                              | Job Indicator Primary Job                               |                        |
|                                                    | Business Title Administrative Coordinator II             |                                                         |                        |
|                                                    |                                                          |                                                         |                        |
|                                                    | Additional Job Information                               |                                                         |                        |
|                                                    | Tax Location Code SC                                     |                                                         |                        |
|                                                    | FICA Status-Employee Subject                             |                                                         |                        |
|                                                    | FTE 1.000000                                             |                                                         |                        |
|                                                    | Weeks Per Year 52                                        |                                                         |                        |
|                                                    | Position Specific SOC 43-6014                            |                                                         |                        |
|                                                    | Slot 171                                                 | Standard Work Period W                                  |                        |
|                                                    | Holiday Schedule USC                                     |                                                         |                        |
|                                                    | Search Next Save                                         |                                                         |                        |
|                                                    |                                                          |                                                         |                        |
|                                                    |                                                          |                                                         |                        |
|                                                    |                                                          |                                                         |                        |
|                                                    |                                                          |                                                         |                        |
|                                                    |                                                          |                                                         |                        |
|                                                    |                                                          |                                                         |                        |
|                                                    |                                                          |                                                         |                        |

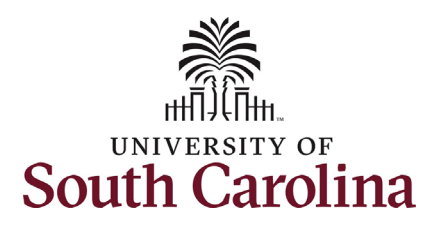

- 3. Enter the **New Comp Rate** for the ASK increase and click the tab button on your keyboard. This will calculate the **Percent Increase or Decrease** field. Note that entering the **Percent Increase or Decrease** and clicking the tab button will then populate the **New Comp Rate**.
- Upon entering the increase, a new question will appear: Is this pay for performance? (this does not appear until you have entered a salary increase). Click the drop-down menu button and select No.

Notes:

In band base salary increases are typically limited to 15% of the employee's base salary, but exceptions can be requested. If you enter more than a 15% increase you will receive a warning message. Click **OK** to acknowledge and continue in the eForm.

Classified staff base salaries cannot exceed the max of the pay band. Pay band minimum, midpoint, and maximum are populated on the eForm. If you enter a salary above the max of the pay band you will receive a hard coded error message. You cannot advance to the next page in the eForm until you make the **New Comp Rate** within the limits of the pay band.

| University of South Carolina                      |         |
|---------------------------------------------------|---------|
| HCM HR Contact Resources                          |         |
| Job Change eForm: Additional Skills/Knowledge for | r Staff |

|                                        | Highlights Enabled: Yes Current Values (H) (H) |
|----------------------------------------|------------------------------------------------|
| Payroll and Compensation               |                                                |
| Salary Administration Plan CLAS        | Salary Grade B06                               |
| Comp Rate Code SC12                    | Compensation Frequency SC12                    |
| Pay Group C12                          |                                                |
| Employee Type Salaried Employees ~     |                                                |
| Compensation Information               |                                                |
| Current Comp Rate 48000.00             | New Comp Rate 53760.000000                     |
| Percent Increase or Decrease 12.000000 |                                                |
| Is this pay for performance? No 🗸      |                                                |
| Pay Band                               |                                                |
| Minimum 41777.000000                   |                                                |
| Midpoint 59537.000000                  |                                                |
| Maximum 77298.000000                   |                                                |

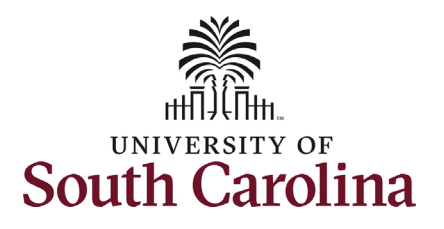

- Optional If a funding change is needed you can click the Select Funding button to change the funding allocation. If additional sources are needed for funding, click the plus + button to add a new funding row. Total Percent must equal 100.00 across all rows of funding. The funding change will be effective the same date as the ASK.
- 6. Click the **Next** button.
- 7. The Action of Pay Rate Change will prepopulate based on the entries made in the eForm. Click the Reason Code drop-down menu button and select the Addl Skills/Know option.

Upon selecting the **Reason Code** of **Addl Skills/Know**, the File Attachments section will change to required. To submit an ASK request, you must provide documentation of the degree or certification being earned by the employee.

- 8. Click the **Upload** button and follow the on-screen prompts to attach the document from your device.
- 9. Click the **Submit** button.

#### Note:

To be eligible for an ASK the staff member must have completed requirements and been awarded a degree or certification that is directly related to the area of employment. This cannot be a minimum requirement of the position, but rather an additional skill/knowledge attained by the employee.

| University of South Carolina                            |
|---------------------------------------------------------|
| HCM HR Contact Resources                                |
| Job Change eForm: Additional Skills/Knowledge for Staff |

| Amount 🗘                                                                                                    | Percent of Distribution $\Diamond$ | Select Funding | Operating Unit | Department<br>♦                               | Fund Code<br>≎ | Account<br>♦ | Class Field<br>♦ | Business Unit<br>⇔ | Project/Grant<br>♦ | Activity ID               | Cost Share    | Combo Code     | Insert A<br>Row | Delete A<br>Row                   |
|----------------------------------------------------------------------------------------------------|------------------------------------|----------------|----------------|-----------------------------------------------|----------------|--------------|------------------|--------------------|--------------------|---------------------------|---------------|----------------|-----------------|-----------------------------------|
| 53760.000000                                                                                                   | 100.000000                         | Select Funding | CL085          | 470000                                        | A0001          | 51200        | 505              |                    |                    |                           |               | A0000003330    | +               | -                                 |
| То                                                                                                    | tal Percent 100.00                 |                |                |                                               |                |              |                  |                    |                    |                           |               |                |                 |                                   |
| dditional Pay                                                                                                  |                                    |                |                |                                               |                |              |                  |                    |                    |                           |               |                |                 |                                   |
| Effective Date $\Diamond$                                                                                      | Earnings Code 🗘                    |                | Earnings P     | er Pay Period 🤇                               | Earnings En    | d Date 🗘     |                  | Select 1           | Non-Base Fundin    | 9                         | Combination C | Code 🗘         | Inse            | 1 ro                              |
| 02/01/2022                                                                                                    | SAP                                |                |                | 300.00                                        | 0 01/31/2024   |              |                  | Select             | Non-Base Funding   |                           | A0000003330   |                |                 | +                                 |
| Job Change : Action                                                                                            | Reason                             |                |                |                                               |                |              |                  |                    | Highlight          | s Enabled:                | Yes           | Current Values | Fo              | rm ID 4087                        |
| Job Change : Action -                                                                                          | Reason                             |                |                |                                               |                |              |                  |                    | Highlight          | s Enabled:                | Yes           | Current Value: | Fo              | rm ID 4087*                       |
| Job Change : Action •<br>ion Reason Grid<br>*Action ◊<br>Pay Rate Change                                       | • Reason                           |                | "Res           | ison Code ◊                                   | ~              |              |                  |                    | Highlight          | s Enabled:                | Yes O         | Current Value  | Fo              | rm ID 4087*                       |
| Job Change : Action -<br>ion Reason Grid<br>'Action ©<br>Pay Rate Change<br>Attachments                        | Reason<br>Y                        |                | "Rec<br>Ad     | ason Code ≎<br>di SkilisiKnow                 | <b>v</b>       |              |                  |                    | Highlight          | s Enabled:<br>Insert A Ro | Yes 🕐         | Current Value: | Fo              | rm ID 4087'<br>1 rc<br>1 rc       |
| Job Change : Action -<br>ion Reason Grid<br>*Action ©<br>Pay Rate Change<br>Attachments<br>Attachment Required | Reason<br>V                        | Acti           | "Rez<br>Ad     | ison Code ○<br>dl Skills/Know<br>escription ○ | ▼.             | nting Doc    |                  |                    | Highlight          | s Enabled:                | Yes ()<br>w   | Current Value: | Fo              | rm ID 4087'<br>1 rc<br>1 rc<br>te |

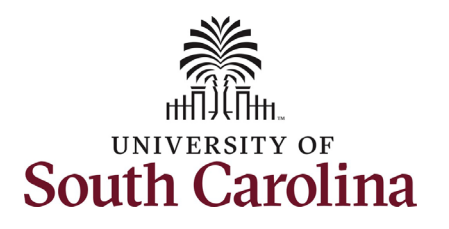

- The eForm has successfully submitted! Always click the View Approval Route button to see the workflow steps for the action.
- 11. The Approval Route shows the workflow steps for the specific action you submitted. All HR eForms route to Approver 1 and Approver 2 (internal to your Department, College/Division, or Campus) and the applicable central HR office.
  - Payroll is not in the workflow for any HR eForm, rather they have view access to all eForms. This workflow step will always say Not Routed.
- 12. Upon review of the workflow, click the **Done** button.

You have successfully initiated an **Additional Skills/Knowledg**e request for FTE staff!

| Approval Route                     |                                       |                  |              |             |              |   |
|------------------------------------|---------------------------------------|------------------|--------------|-------------|--------------|---|
| ction / Signature Log              |                                       |                  |              |             |              | 1 |
| Current Date Time                  | Step Title                            | User ID          | Description  | Form Action | Time Elapsed |   |
| esh Log                            | maaco                                 |                  | TETES ANOISO | Submix      |              |   |
|                                    | <u> </u>                              |                  |              |             |              |   |
| You have                           | e successfully subn                   | nitted your eFor | m. Done      |             |              |   |
| iew/Edit Approvers                 |                                       |                  |              |             |              |   |
| G3FORM_ID=408715                   |                                       |                  | Pending      |             |              |   |
| asic Path                          |                                       |                  |              |             |              |   |
| Pending                            | Not Routed                            |                  |              |             |              |   |
| Multiple Approvers Dept_Approver_1 | Multiple Approvers<br>Dept_Approver_2 | >                |              |             |              |   |
|                                    |                                       |                  |              |             |              |   |
| Not Routed                         | ► Not Routed                          |                  |              |             |              |   |
| Multiple Approvers<br>Class_Comp > | Multiple Approvers<br>Payroll Acct    | >                |              |             |              |   |
|                                    |                                       |                  |              |             |              |   |
|                                    |                                       |                  |              |             |              |   |
|                                    |                                       |                  |              |             |              |   |